## ①教科書検索の詳細検索から探す。

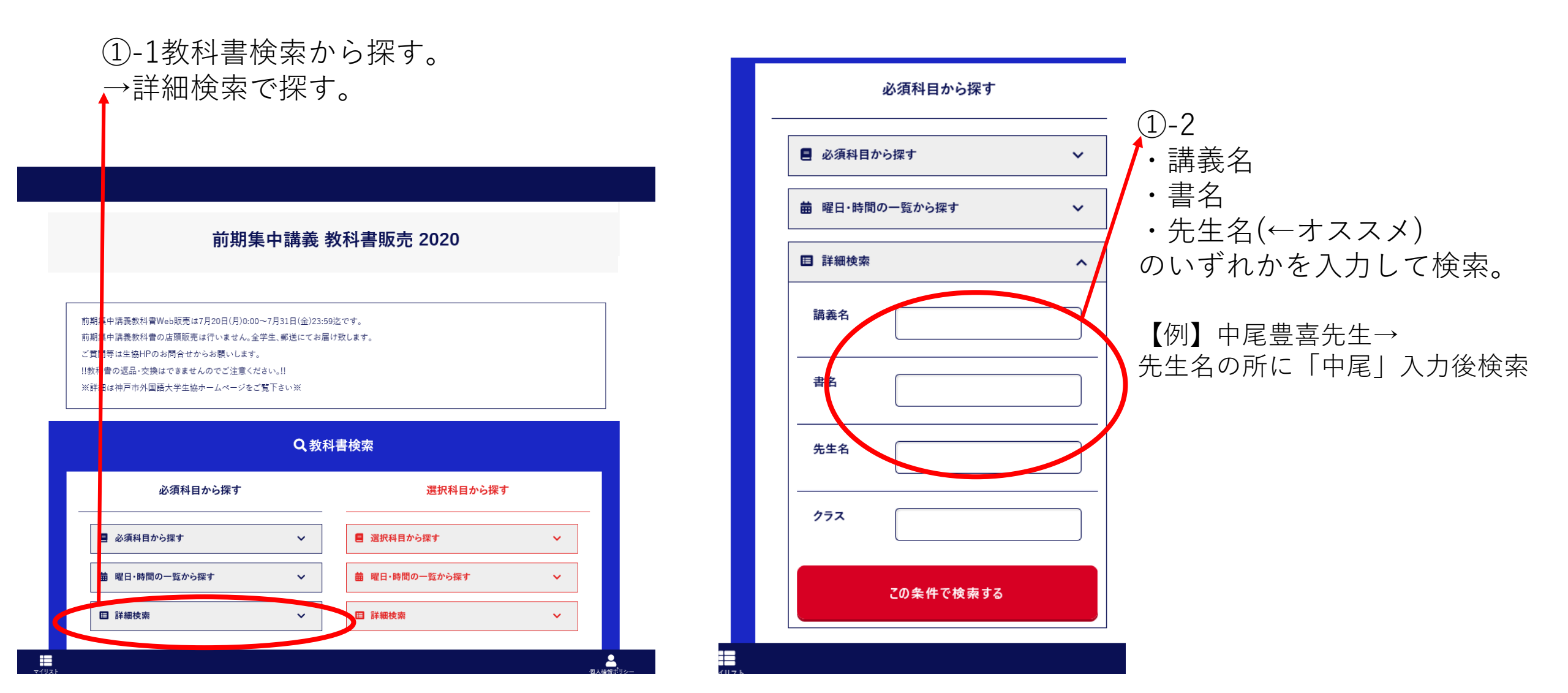

②購入したい教科書の□をチェックする。

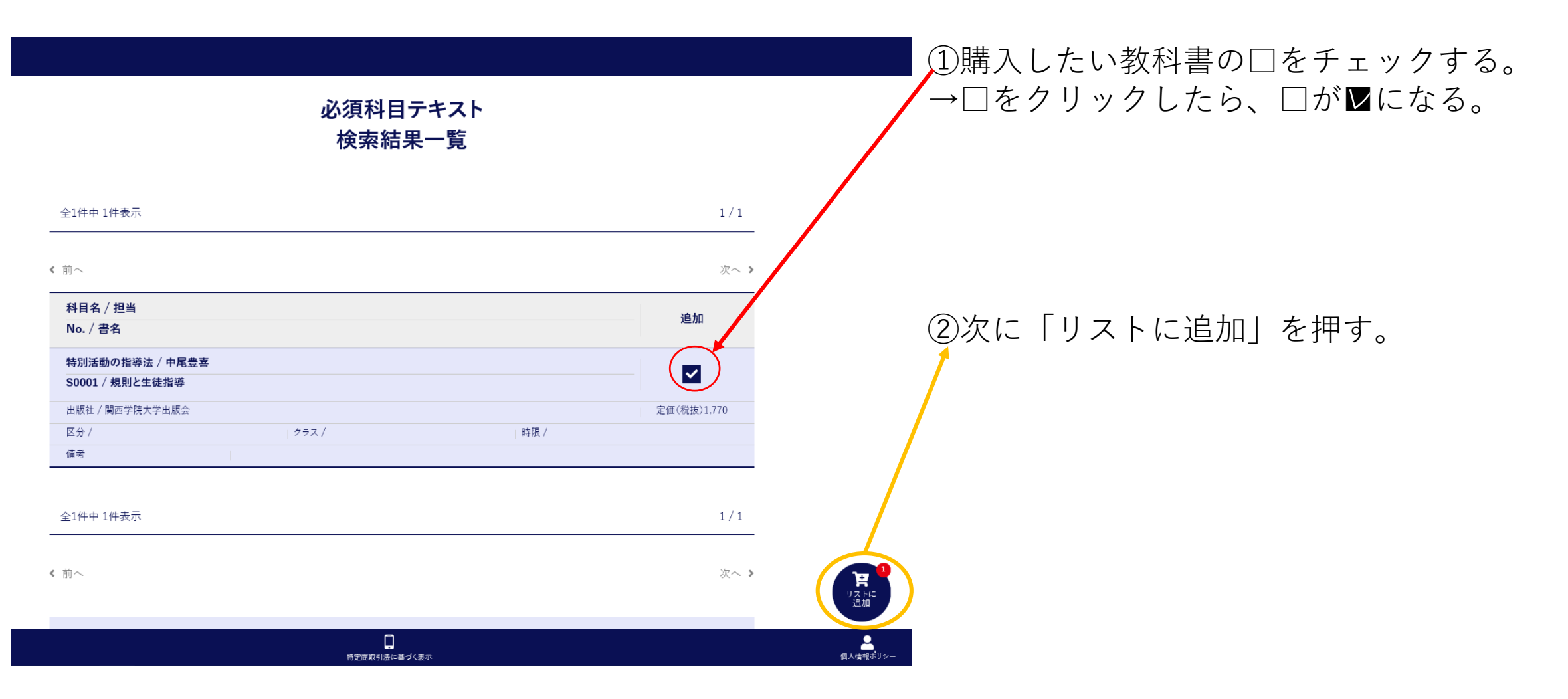

# ③リストに入れた購入する教科書を確認する。

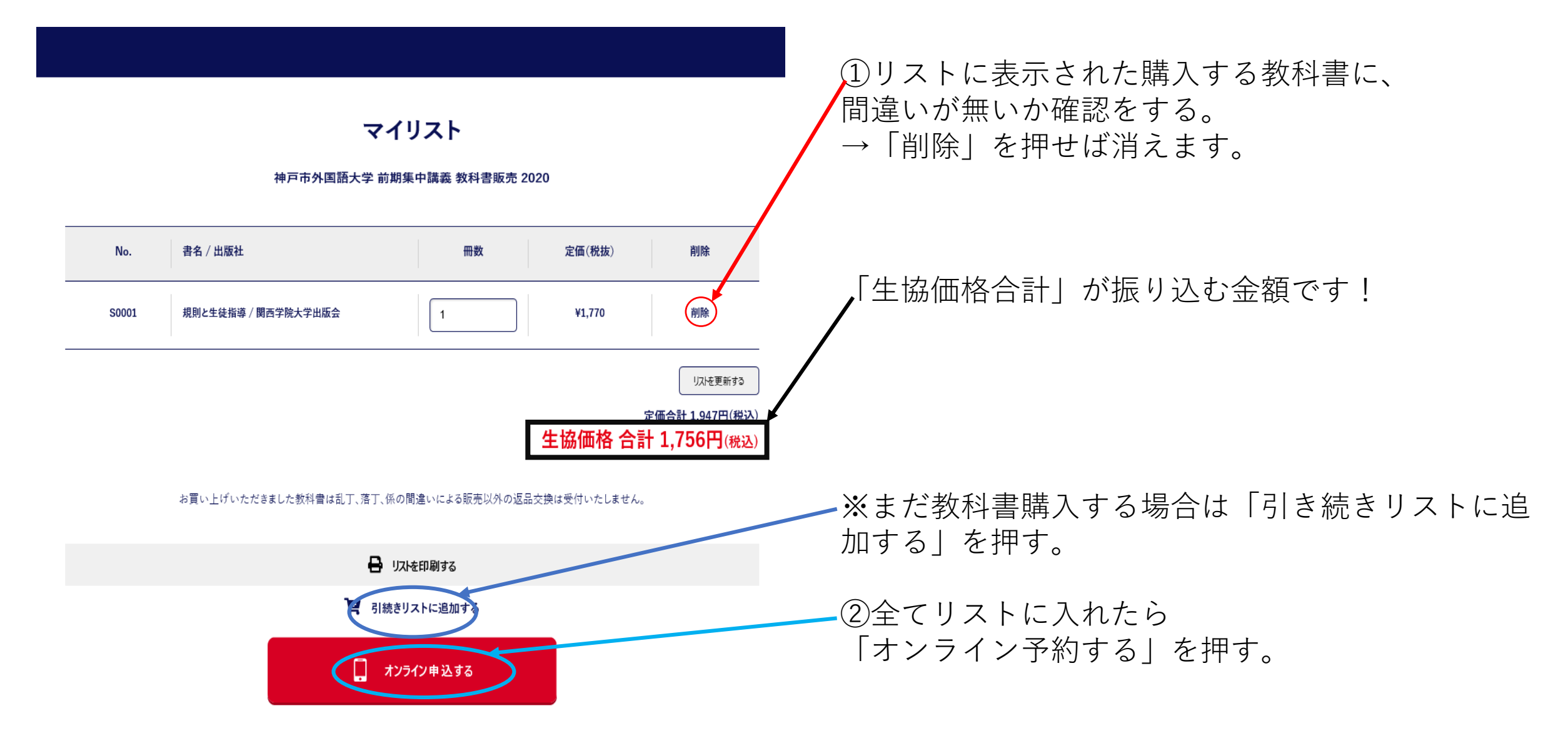

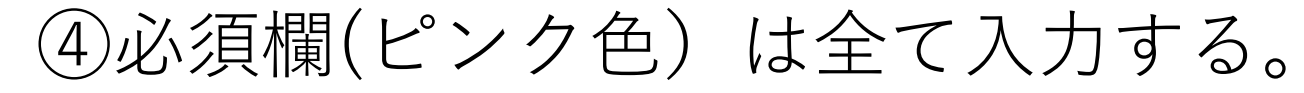

#### オンライン予約

| No. | 書名 / 出版社           | 冊数              | 定価(税<br>抜) |
|-----|--------------------|-----------------|------------|
| 148 | 図書館サービス概論 改訂 / 樹村房 | 1               | 2,000円     |
|     |                    | 定価合計 2,200円(税込) |            |

①必ず全て入力して下さい。

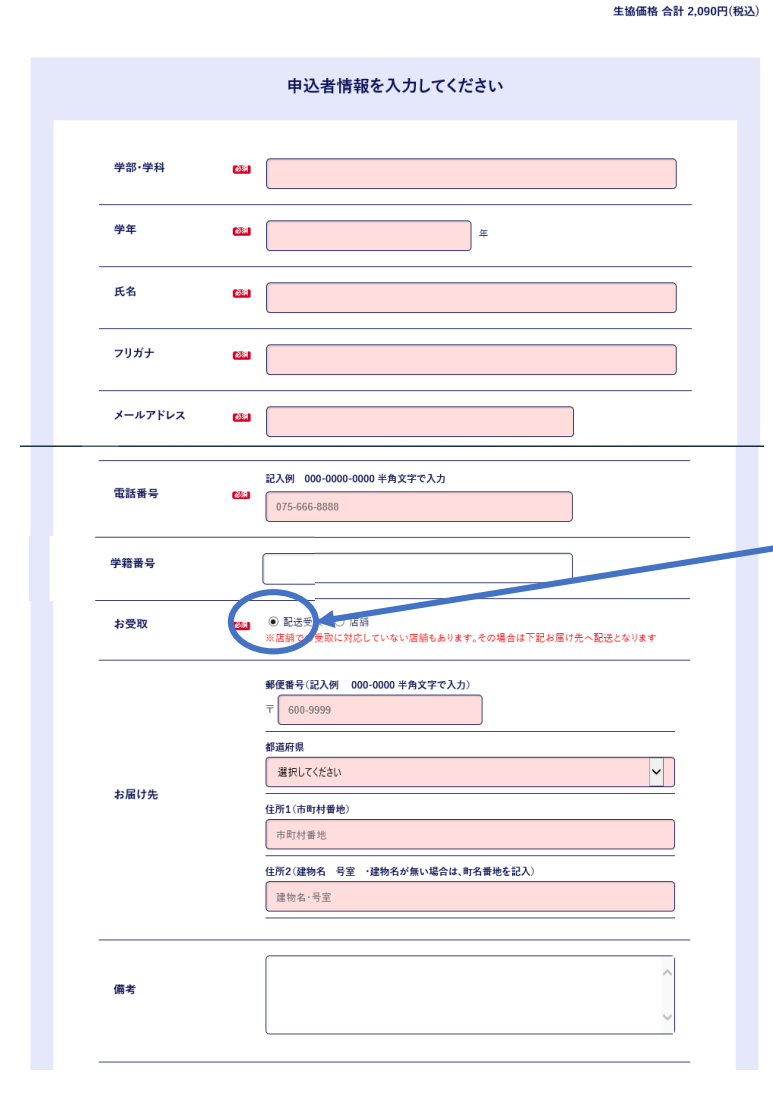

メールアドレスへ連絡することもありますのでお間違えないようにお願いします。

## -②必ず<u>配送受取</u>にチェックして下さい

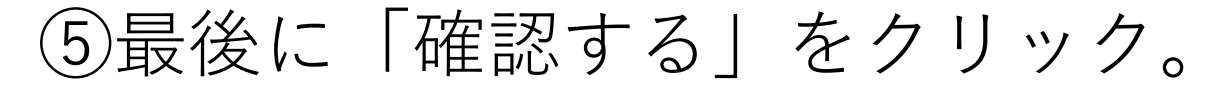

|      | ₸ 600-9999                     |                       |  |  |
|------|--------------------------------|-----------------------|--|--|
| お届け先 | 都道府県                           | ①マンションタ笙が毎い提合け        |  |  |
|      | 選択してください                       | コーに丁日と委曲を入力する         |  |  |
|      | 住所1(市町村番地)                     | ココに」日と雷地で八刀9つ。        |  |  |
|      | 市町村番地                          | (ここが空日にこ次に進めません!)     |  |  |
|      | 住所2(建物名 号室 ・建物名が無い場合は、町名番地を記入) |                       |  |  |
|      | 建物名,号室                         |                       |  |  |
|      |                                |                       |  |  |
| 備考   | ^                              |                       |  |  |
|      |                                |                       |  |  |
|      | ~                              | ②申込みにあたっての注意事項を必ず確認後、 |  |  |
|      |                                | 同意していただける場合は□をクリックして  |  |  |
|      |                                | ▶にする。                 |  |  |
|      |                                | (同意いただけない場合は購入出来ません。) |  |  |
|      | 確認する                           |                       |  |  |
|      |                                |                       |  |  |
|      | 、 庆る                           |                       |  |  |
|      |                                | ③唯認するをクリック。           |  |  |

⑥最終確認をし、予約完了へ。

### オンライン予約 確認画面

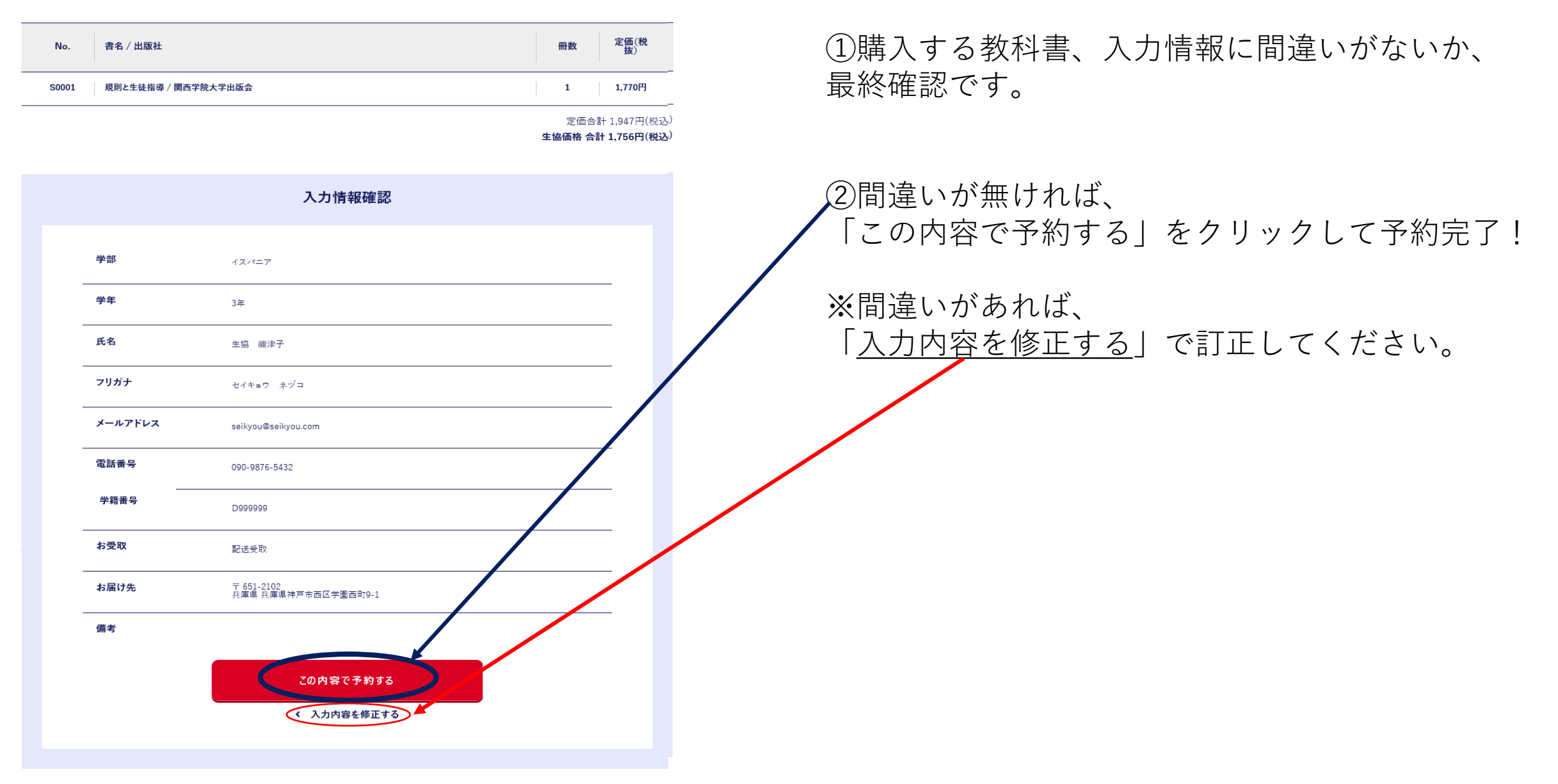

## ⑦予約完了です。お疲れ様でした。

### オンライン予約完了

予約されました。 予約番号は20200630-01638です。 入力いただいたメールアドレスに送信しました。

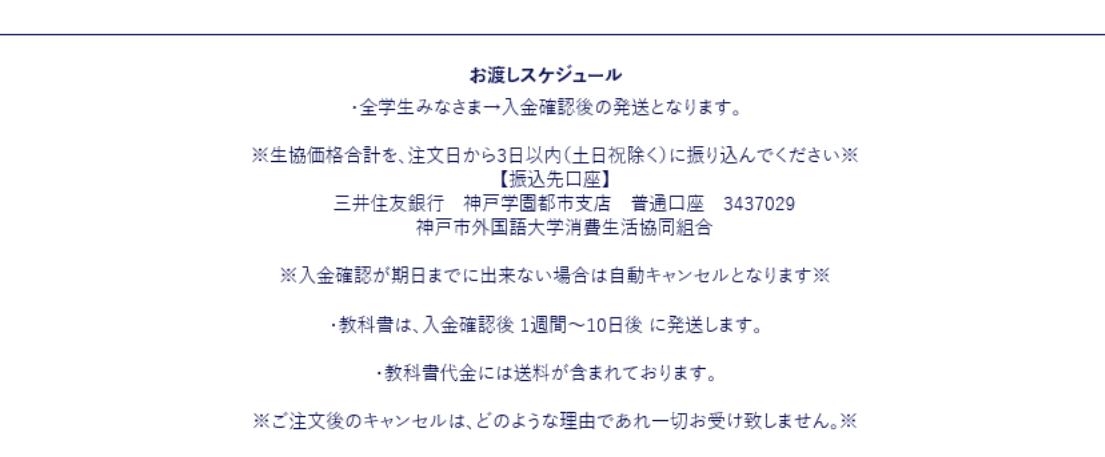

(詳細は神戸市外国語大学生協ホームページをご覧下さい)

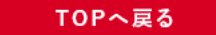

①入力したメールアドレスへも同じ内容が届きます。 ご確認ください。